# Como extrair o certificado do pacote e fazer upload no servidor Expressway

## Contents

Introduction Prerequisites Requirements Componentes Utilizados Extraia o certificado do pacote e faça o upload no servidor Expressway Carregar certificados no servidor Expressway

## Introduction

Este documento descreve o processo para extrair o certificado do pacote e carregar no servidor Expressway.

## Prerequisites

### Requirements

A Cisco recomenda que você tenha conhecimento destes tópicos:

- Servidor Expressway
- PC Windows

### **Componentes Utilizados**

Este documento não se restringe a versões de software e hardware específicas.

The information in this document was created from the devices in a specific lab environment. All of the devices used in this document started with a cleared (default) configuration. If your network is live, make sure that you understand the potential impact of any command.

## Extraia o certificado do pacote e faça o upload no servidor Expressway

Etapa 1. Abra o **BASE64** e você verá uma tela como mostrado na imagem. Abra a pasta em **Logical Store Name**.

| 🔚 certmgr - [Certificates - Current Us               | er]                | _            |          | Х |
|------------------------------------------------------|--------------------|--------------|----------|---|
| File Action View Help                                |                    |              |          |   |
| 🖛 🏟 📅 🙆 🗟 📷                                          |                    |              |          |   |
| Certificates - Current User C:\LETHOMAS\TRACES\EXPRE | Logical Store Name | ERTIFICATE C | HAIN.P7B |   |

Etapa 2. Abra a cadeia e você verá todos os certificados no arquivo de certificado (um certificado de servidor e três certificado raiz/intermediário).

| Issued To 🔺                   | Issued By                  | Expiration D | Intended Purpo   | Friendly Name | Stat | Certificate T |
|-------------------------------|----------------------------|--------------|------------------|---------------|------|---------------|
| Telstra AD Objects SHA1 C     | Telstra Policy CA1         | 25/11/2019   | <a<b>I&gt;</a<b> | <none></none> | R    | Subordinate   |
| 🖙 Telstra Policy CA1          | Telstra Root CA            | 25/11/2019   | <a<b>I&gt;</a<b> | <none></none> | R    | Subordinate   |
| 🖏 Telstra Root CA             | Telstra Root CA            | 16/11/2034   | <a<b>I&gt;</a<b> | <none></none> | R    |               |
| 🖙 tghnslev11expc.in.telstra.c | Telstra AD Objects SHA1 CA | 11/12/2018   | Server Authenti  | <none></none> | R    | Telstra Live  |
|                               |                            |              |                  |               |      |               |

Etapa 3. Clique com o botão direito do mouse no certificado que deseja baixar, selecione **Todas** as tarefas > Exportar.

| File Action View Help                               | ser\C:\USERS\ANMIRON\DESKTOP\ | ASIF\CERTSP\BASE64_HLEXPRES                                              | 7                                                         |
|-----------------------------------------------------|-------------------------------|--------------------------------------------------------------------------|-----------------------------------------------------------|
| Certificates - Current User C:\USERS\ANMIRON\DESKT( | Issued To                     | Issued By<br>HORRYLORRY_ENTCA1<br>Open<br>All Tasks Open<br>Copy<br>Help | Expiration Date<br>2/25/2018<br>3/28/2022<br>18<br>22<br> |
| Export a certificate                                | •                             |                                                                          | 4                                                         |

Etapa 4.A janela Assistente para exportação de certificado é exibida.

| <text><text><text><text></text></text></text></text> |
|------------------------------------------------------|
| < Back Next > Cancel                                 |

Etapa 5. Selecione Next, depois Base-64 Encoded X.509 opção e Next.

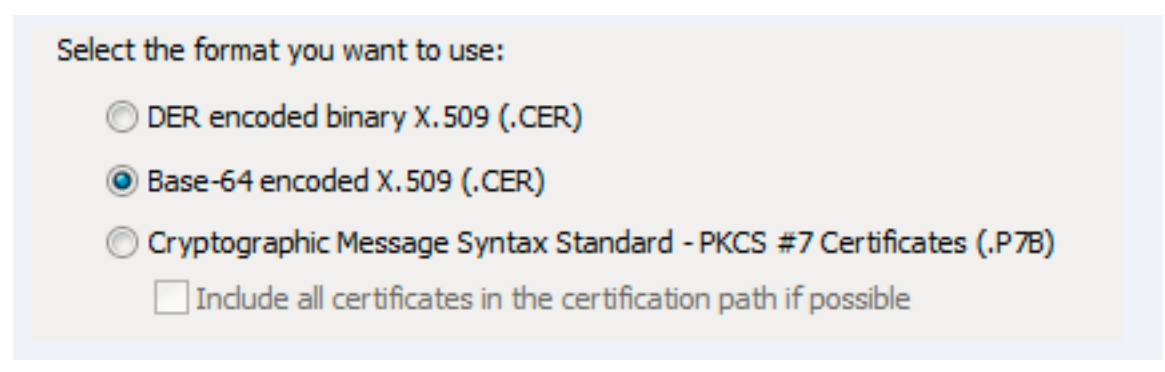

Etapa 6. Uma nova página é exibida, selecione **Procurar** e, na janela exibida, digite o nome do arquivo para o Certificado e selecione **Salvar**.

| Certificate Export Wizard                                                                 | Organize 👻 New folder                                                                                                    | II • 0                                                                                       |
|-------------------------------------------------------------------------------------------|----------------------------------------------------------------------------------------------------|----------------------------------------------------------------------------------------------|
| File to Export<br>Specify the name of the file you want to export<br>File name:<br>Browse | Pavorites     Name     Date       Desktop     No items mat       Downloads     No items mat       Documents     Noice       Pictures     Videos       Videos     System (C:) | nodified Type Size<br>Drag the cursor around the area yo<br>dryoursearch<br>want to capture. |
| < Back Next > Cancel                                                                      | File name: FILEXPRESSSC-ServerCett<br>Save as type: DER Encoded Binary X.509 (*.cer)                                                                                         | -<br>Save Cancel                                                                             |

Passo 7. Essa ação o retorna à página **Procurar** com o caminho em **Nome do arquivo**, selecione **Avançar**.

Etapa 8. Selecione **Concluir** na janela seguinte e uma pequena janela aparecerá com a mensagem **A exportação foi bem-sucedida**. O certificado é salvo no caminho selecionado.

Etapa 9. Você deve repetir esse processo para cada certificado na cadeia.

#### Carregar certificados no servidor Expressway

Para certificados raiz/intermediários, navegue até **Expressway Web Page > Maintenance > Security Certificate > Trusted CA List > Browse.** Agora selecione o certificado e, em seguida, **anexe o certificado CA**. (Este processo é para cada certificado).

| atus Syst       | tem Configuration Users Maintenance                                                                                                    |                   |                     | 3             | Help or Log       |
|-----------------|----------------------------------------------------------------------------------------------------|-------------------|---------------------|---------------|-------------------|
| usted CA        | certificate                                                                                                    | You are here      | : Maintenance > See | curity • Trus | ted CA certific   |
| Туре            | Issuer                                                                                                    | Subject           | Expiration date     | Validity      | View              |
| Certificat      | e O=Temporary CA 51c787dd-d64d-4e58-90ec-f89cfe2eadec, OU=Temporary CA 51c787dd-d64d-4e58-90ec-f89cfe2eadec, CN=Temporary CA 51c787dd-d64d-4e58-90ec-<br>f89cfe2eadec | Matches<br>Issuer | Sep 26 2021         | Valid         | View<br>(decoded) |
| Certificat      | e CN=junaranj-WIN2012AD-DNS-CA-1                                                                                                    | Matches<br>Issuer | Jun 22 2036         | Valid         | View<br>(decoded) |
| how all (decode | d) Show all (PEM file) Delete Select all Unselect all                                                                                                    |                   |                     |               |                   |

Para carregar o certificado do servidor, navegue na **página da Web do Expressway > Manutenção** > Certificados de Segurança > Certificados do Servidor.

| Status System Configuration Users           | Maintenance 3 Hea                                   | p 😔 Logout      |
|---------------------------------------------|-----------------------------------------------------|-----------------|
| Server certificate                          | You are here: Maintenance + Security + Ser          | ver certificate |
| Server certificate data                     |                                                     | ^               |
| Server certificate                          | Show (decoded) Show (PEM file)                      |                 |
| Currently loaded certificate expires on     | Dec 20 2018                                         |                 |
| Reset to default server certificate         |                                                     |                 |
| Certificate signing request (CSR)           |                                                     | _               |
| Certificate request                         | There is no certificate signing request in progress |                 |
| Generate CSR                                |                                                     |                 |
| Upload new certificate                      |                                                     | _               |
| Select the server private key file          | Browse No file selected.                            |                 |
| Colorida a construction of the state of the | Press Nicholand (A                                  |                 |

**Note**: Depois de carregar o certificado do servidor, uma mensagem indica que é necessário reiniciar para que a alteração tenha efeito.